# 【COPYコマンドによるデ - 夕転送】 (M1890A シリアル転送の場合)

## 1. パソコンとM1890Aの接続

RS232Cストレートで接続します。

### 2. 転送フォ-マットの設定

「EDIT」キ - を1回押し「FORMAT/1」キーを1回押します。 「 」「 」を押して、フォ - マットを選択します。選択後、「ENTRY」キー 押すと { COMPLETE } と表示され、設定完了です。

## 3. Rs inputの設定

「I/O」キ - を1回押し「INIT/O」を押します。 { Rs in } と表示されます。 {000000 03FFFF } (プログラマのバッファが2Mbitの場合 ) と表示されるので下記 【アドレス設定】を参照し、デ - タスタ - ト、バッファスタ - トアドレスの設定を行 います。

### 【アドレス設定】

表示の、左側6桁はデ - タのスタ - トアドレス、右側6桁がデータのエンドアドレス を示します。 「ENTRY」キーを押すとプログラマのバッファスタートアドレスを示します。 デ - タスタ - トアドレス、バッファスタ - トアドレスが共に0番地で良い場合は、 初期設定の状態で「START」キ - を押します。 また、データスタートアドレス/エンドアドレスを変更したい場合は、 アドレス設定後「START」キーを押し設定を完了して下さい。

### 【アドレス設定完了後】

上記アドレス設定完了後、『Rs in』(フォ - マットがインテルHEXの場合) と画面に表示されればプログラマ側の設定は完了です。パソコンからのデ - タ入力待 ちとなりますので、4.パソコン側の設定を行って下さい。

# 【COPYコマンドによるデ - 夕転送】 (M1890A シリアル転送の場合)

## 4. パソコン側の設定

パソコンを立ち上げ、MS-DOSプロンプトを起動する。

【パソコンのボーレート等の設定】

## MODE COM1 : 19200,n,8,2

これはパソコンの使用ポートがCOM1、ボーレートが19200、パリティ無し、 キャラクターが8、STOP BITが2の設定となります。 「I/O」を押し、その後、「DEL/7」を押し、ENTRYを押し、 M1890Aの設定と合せて 下さい。(取説P35参照)

【COPYコマンド】

データがインテルHEX「minato.hex」の場合、画面上で、

### COPY C: minato.hex COM1

(COPY ドライブ:ファイル名 COM1)

リタ-ンを押せば、プログラマへのデ-タ転送が開始される。

また、デ - タがバイナリ - の場合は、<u>2 . 転送フォ - マット設定</u>で、 『NO FORMAT』を選択(『BINARY』は不可)。 転送デ - タがバイナリ - 「minato.bin」の場合、

## COPY / B C : minato.bin COM1

(COPY /B ドライブ:ファイル名 COM1)

終了後は、「EXIT」リタ-ンで画面を抜ける。

以上